## NAD11 ソフトウェアアップデートのご案内

このたびは Wi-Fi WALKER WiMAX 2+ NAD11をお買い上げいただき、誠にありがとうございます。 製品をより快適にご利用いただくため、最新のソフトウェアでのご使用をお勧めします。

## 【更新内容】

・セキュリティ機能の改善

※ 更新されるソフトウェアには、上記以外に、より快適にNAD11をご利用いただくための改善内容が含まれております。

## スマートフォン/タブレットの場合

- 1. スマートフォン/タブレット端末を起動する ※ NAD11とスマートフォン/タブレットが ネットワーク接続されていることを確認し ます。
- 2. WWWブラウザを起動し、 「http://192.168.179.1」を入力して「クイッ ク設定Web」 を開く
- 「詳細設定TOPへ」ボタンをタップする 3.
- 4. ログイン画面が表示されたらユーザー名/管理 者パスワードを入力し、[OK]を選択する ※ 管理者パスワード未設定の場合はパスワー ドの設定画面が表示されます。
- 「メンテナンス」の [ファームウェア更新] を 5. 選択する
- [確認/更新] をクリックする 6.

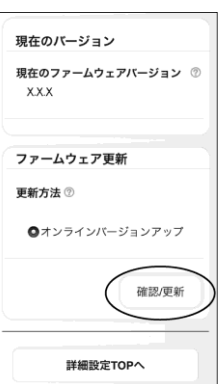

7. 次の画面が表示されるので、そのまましばらく 待つ

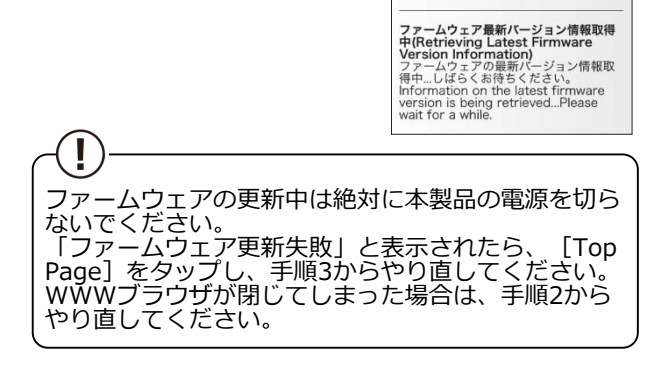

8. 次の画面で、最新のファーム ウェアバージョンの数字が 新しい場合は、 [最新バー ジョンヘ更新] をタップする

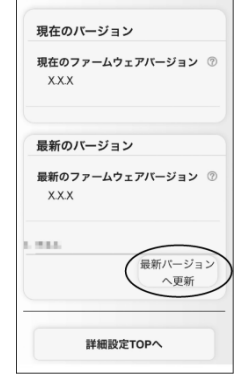

9. [OK] をタップする

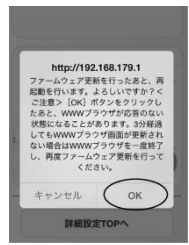

10. しばらくすると、クイック設定Web 画面に 「ファームウェア更新中です。3分ほどお待ち ください」と表示される

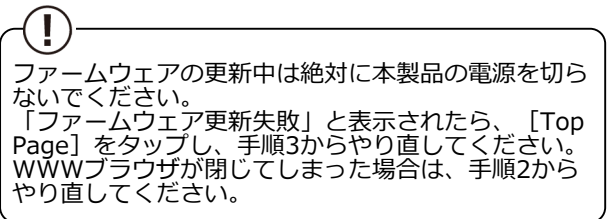

11. [OK] をタップする

12. トップページを開き、

いることを確認する

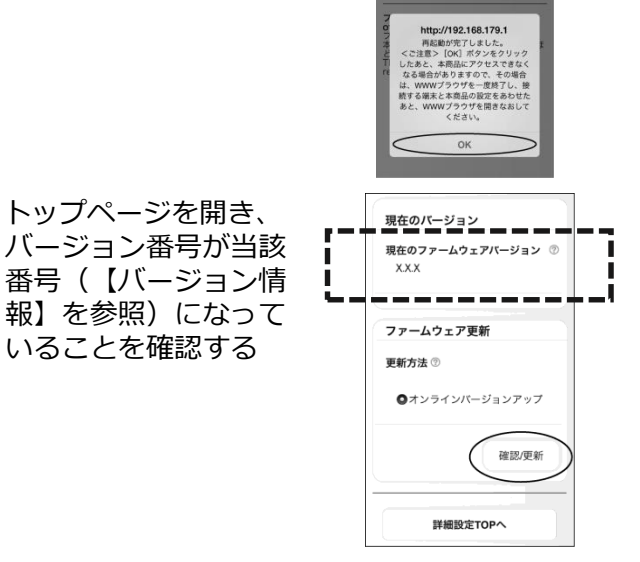

## パソコンの場合

- 1. パソコンを起動する ※ NAD11とパソコンがネットワーク接続され ていることを確認します。
- WWWブラウザを起動し、 「http://192.168.179.1」を入力して「クイッ ク 設 定 Web」 を 開 く
- [詳細設定TOPへ] ボタンをクリックする 3.
- 4. ログイン画面が表示されたらユーザー名/管理 者パスワードを入力し、[OK] を選択する ※ 管理者パスワード未設定の場合はパスワー ドの設定画面が表示されます。
- 「メンテナンス」の [ファームウェア更新] を 5. 選択する
- [オンラインバージョンアップ] を選択する 6.

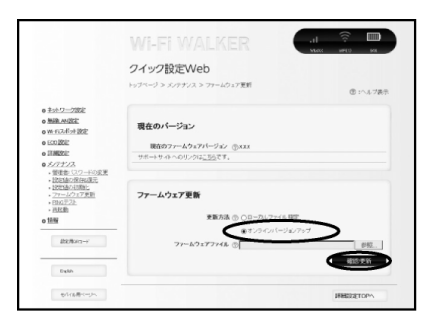

- 7. 「確認/更新] をクリックする
- 8. 次の画面が表示されるので、そのまましばらく 待つ

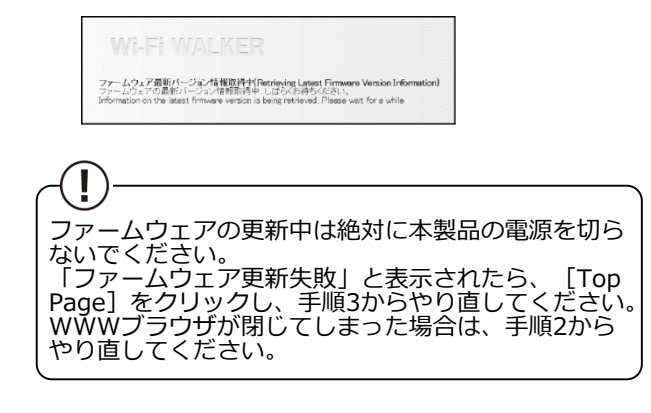

【バージョン情報】 2.2.0

【アップデート所要時間(目安)】 約6分 ※お客様のご利用環境や回線の状況により異なります。

【バージョンアップに関するご注意】

、ファームウェアのバージョンアップの際は、本製品の電池残量が十分あることを確認してから行ってください。電池残量が 約30%未満のときは、バージョンアップをすることはできません。電池残量が少ない場合には、十分に充電してから行って

- ください。 「アクセスポイントモード」でご利用中の場合は、クレードルから抜いた状態で実施してください。クレードルに装着した
- 状態ではバージョンアップはできません。 バージョンアップを行う際は通信が切断されないよう、電波が強く安定している状態で移動せずに実施してください。

9. 次の画面で、最新のファームウェアバージョン の数字が新しい場合は、「最新バージョンへ更 新] をクリックする

|                                                                                                    | クイック設定Web                                 |             |
|----------------------------------------------------------------------------------------------------|-------------------------------------------|-------------|
|                                                                                                    | 1-17-17 > 1077-18 > 77-172728 > 68001-240 | @ 1~478     |
| Auto:2022 STANDE STANDE STANDE STANDE STANDE STANDE STANDE STANDE STANDE STANDE STANDE STANDE STANDE  STANDE | 現在のパージョン                                  |             |
|                                                                                                    | 1001177-6/7×71(-242 ©x33                  |             |
|                                                                                                    | 最新のパージョン                                  |             |
| - HINGE IN                                                                                                    | ####277-6/2x791-2/62 @xxx                 |             |
| e the                                                                                                    |                                           |             |
| 0.000                                                                                                    |                                           |             |
| C BULL TO THE R                                                                                                    |                                           | August of a |
| 21-42-0788                                                                                                    |                                           |             |
| Ball?                                                                                                    |                                           |             |
| ALC: NO.                                                                                                    |                                           |             |

10. [OK] をクリックする

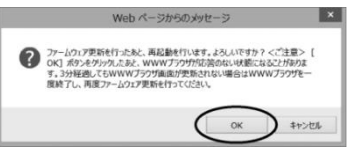

11. しばらくすると、クイック設定Web 画面に 「ファームウェア更新中です。3分ほどお待ち ください」と表示される

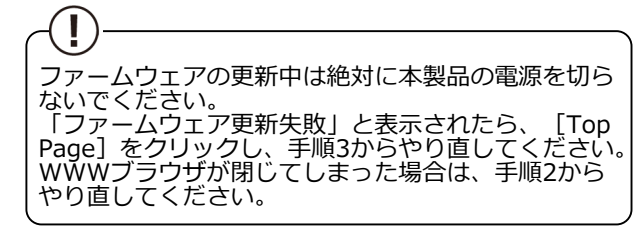

12. [OK] をクリックする

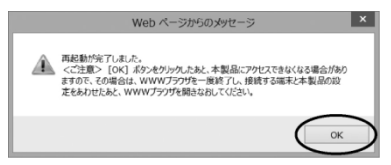

13. トップページを開き、バージョン番号が当該番 号(【バージョン情報】を参照)になっている ことを確認する

|                                                              | Wi-Fi WALKER                   |
|--------------------------------------------------------------|--------------------------------|
|                                                              | クイック設定Web                      |
|                                                              | をメニューから、設定をスタートしましょう。 😗 :へルプ表  |
| 0 <u>ネオワーク設定</u><br>0 <u>無後しNA設定</u><br>0 <u>第-11 2ボオ 設定</u> | 装置情報                           |
| 0.0022                                                       | 2 最新技術に更新                      |
| 0.5/77/2                                                     |                                |
| o <u>招報</u>                                                  | ファームウェアバージョン ①1.78             |
| RERORD-F                                                     | (編成人) シス (デリン) キガモ用可能(WMAX 2+) |
|                                                              | プロファイル ③Internet               |
|                                                              |                                |
| Testab                                                       | 38850-3820 🕐 0.15-30           |